## How To Create A New Programme

| 1 Log ir                                                                                                    | n to your (      | Club/PU account                                        |                                                                       |                                                  |   |
|----------------------------------------------------------------------------------------------------|------------------|--------------------------------------------------------|-----------------------------------------------------------------------|--------------------------------------------------|---|
| CRICKET<br>IRELAND                                                                                                    | « Ch<br>Ad<br>Ca | ubmark<br>Idresses<br>ommunication Preferences<br>otes | CI Test Club<br>Edit Profile                                          | ACTIVE ROLES<br>Liam Foulkes<br>Club Super Admin | į |
| <ul> <li>Account</li> <li>Members</li> <li>Teams</li> <li>Programmes</li> <li>Courses</li> <li>Competitions</li> <li>Events</li> <li>Charts</li> </ul> | · · ·            |                                                        | Information<br>PRIMARY CONTACT<br>©<br>& -<br>C TEST SITE (40) MATION |                                                  |   |

**2** On the left hand side of the screen scroll down to 'Event Creation'.

| 0         | CRICKET<br>IRELAND | «<br>~     | Clubmark<br>Addresses<br>Communication Preferences<br>Notes | CI Test Club<br>Edit Profile | ACTIVE ROLES<br>Liam Foulkes<br>Club Super Admin |   |
|-----------|--------------------|------------|-------------------------------------------------------------|------------------------------|--------------------------------------------------|---|
| <b>±</b>  | Account            |            |                                                             | Information                  |                                                  |   |
| 00        | Members            |            |                                                             |                              |                                                  |   |
| <b>.</b>  | Teams              | ~          |                                                             | PRIMARY CONTACT              |                                                  |   |
| \$        | Programmes         |            |                                                             | 0                            |                                                  |   |
| \$        | Courses            |            |                                                             | 0                            |                                                  |   |
| Ψ         | Competitions       |            |                                                             | 6                            |                                                  |   |
|           | Events             |            |                                                             |                              |                                                  |   |
| $\bowtie$ | Charts             | ~ <b>.</b> |                                                             | C TEST SITE (40) MATION      |                                                  | P |

### **3** Click 'Event Creation'.

| 0         | CRICKET<br>IRELAND | «<br>~ | Clubmark<br>Addresses<br>Communication Preferences<br>Notes | CI Test Club<br>Edit Profile | ACTIVE ROLES<br>B Liam Foulkes<br>Club Super Admin |
|-----------|--------------------|--------|-------------------------------------------------------------|------------------------------|----------------------------------------------------|
| 袋<br>     | Admin              | ~ ^    |                                                             | Information                  |                                                    |
| 8         | Validation         |        |                                                             | PRIMARY CONTACT              |                                                    |
| ?         | Event Creation     | ~      |                                                             | 2                            |                                                    |
|           | Events Admin       | ×      |                                                             | ę                            |                                                    |
| 20        | Finance Admin      | ~      |                                                             |                              |                                                    |
|           | List Admin         |        |                                                             |                              |                                                    |
| îî.<br>ÎÎ | Affiliations       | ~ .    |                                                             | C TEST SITE (40) MATION      |                                                    |

### 4 Click 'Create New Programme'.

|                                      | Addresses<br>Communication Preferences<br>Notes | CI Test Club<br>Edit Profile | ACTIVE ROLES<br>Liam Foulkes<br>Club Super Admin |
|--------------------------------------|-------------------------------------------------|------------------------------|--------------------------------------------------|
| Validation                           |                                                 | Information                  |                                                  |
| Event Creation  Create New Programme |                                                 | PRIMARY CONTACT              |                                                  |
| Create New Course                    |                                                 | ٢                            |                                                  |
| Create New Competition               |                                                 | ę -                          |                                                  |
| Create New Event                     |                                                 | <b>D</b> -                   |                                                  |
| Pending Requests                     |                                                 | -                            |                                                  |
|                                      |                                                 |                              |                                                  |

### **5** Select 'Programme -Listing AND Event Registrations'.

| « Clubmark<br>Event Event Creation Options:                                                                   | © Î                                         |
|----------------------------------------------------------------------------------------------------|---------------------------------------------|
| Select the type of Programme that you would like to get created.<br>If you are unsure please contact support. |                                             |
| C<br>Programme - Calendar Listing ONLY<br>€0.00                                                               | Programme - Listing AND Event Registrations |
| Amount Documents                                                                                              | TEST SITE (40) MATION                       |

### **6** Click 'I Accept Terms And Conditions'.

|   | « Clubmark                                                                                                    |
|---|----------------------------------------------------------------------------------------------------|
|   | As of January 18th 2018 card processing fees can no longer be passed on directly to end users so you perhaps need to consider adding a few pounds to your entry fee to cover the costs associated with using the Platform.                                                                        |
|   | Once users have entered the competition successfully, names will appear on the live entry list which can be viewed by clicking on the button on the<br>competition information screen within the Platform.                                                                                        |
|   | Your Acceptance                                                                                                    |
|   | The above points summarise how our Platform should be used for Event Sanctioning and should be read in conjunction with Sport:80 Services Limited's<br>Terms and Conditions in respect of Event Sanctioning ("Terms").                                                                            |
|   | To view our Terms please ( <u>click here</u> ).                                                                                                    |
|   | By continuing beyond this page you hereby confirm that as the host of the programme you accept our Fees (set out above) and have read and agree to the Terms. In the event that there is a conflict between the information set out above and the Terms, the contents of the Terms shall prevail. |
|   | I Accept Terms And Conditions                                                                                                    |
|   |                                                                                                    |
| - | TEST SITE (40) MATION                                                                                                    |

### **7** Select the 'Event Format' and choose the relevant programme type.

| nt Create Request Form | Pre-Popula      | te From Past Programme? | t @ Cl • Select |
|------------------------|-----------------|-------------------------|-----------------|
| Event Format           | Event Details   | Venue Address           | Additional Info |
| Select Event Format *  | Select Type     |                         |                 |
|                        | It's Wicket!    |                         |                 |
|                        | Other Programme |                         |                 |
|                        |                 | 1/4                     | Next            |

#### 8 Click 'Next'.

| ent Create Request Form |            | Pre-Populate Fro | om Past Programme? | t @ Cl • Select |
|-------------------------|------------|------------------|--------------------|-----------------|
| Event Format            | Event Deta | ils              | Venue Address      | Additional Info |
| Select Event Format *   | Smash It   | ~                |                    |                 |
|                         |            |                  |                    |                 |
|                         |            |                  |                    |                 |
|                         |            | 1/4              |                    | Next            |

9

Name your programme and continue to complete the remaining fields.

| ent Create Request Form | Pre-Populat           | te From Past Programme? 🔲 It's Wicke | t@CI • Select   |
|-------------------------|-----------------------|--------------------------------------|-----------------|
| Event Format            | Event Details         | Venue Address                        | Additional Info |
| Event Name *            | Smash It @ CI Test CC |                                      |                 |
| Event Type *            | Select Event Type     |                                      |                 |
| Event Start Date *      |                       |                                      |                 |
| Event Start Time        | Stnash It             |                                      |                 |
| Event End Date *        |                       |                                      |                 |

### **10** Once complete select 'Next'.

| «                               |                                |                |          |
|---------------------------------|--------------------------------|----------------|----------|
| Registration Fee *              | 30.00                          |                | <b>^</b> |
| Event Organiser Name *          | Liam Foulkes                   |                |          |
| Event Organiser Email *         | liam.foulkes@cricketireland.ie |                |          |
| Event Organiser Phone<br>Number | 0873388473                     |                |          |
| t<br>Event Website              |                                | 0              |          |
| Prev                            |                                | 2/4            | Next     |
|                                 |                                |                | ⊘ Submit |
| Approved Deguasta               |                                | TEST SITE (40) | • • •    |

**11** Enter the 'Venue address', (This is the address of where the programme will take place).

| «                 |                                     |                |          |
|-------------------|-------------------------------------|----------------|----------|
| Address Line 3    | KINSEALY LANE MALAHIDE CO. DUBLIN K |                |          |
| City *            | Dublin                              |                |          |
| County *          | Dublin                              |                |          |
| Eircode *         | yfdkjfy                             |                |          |
| Country *         | Republic of Ireland                 |                |          |
| Prev              |                                     | 3/4            | Next     |
|                   |                                     |                | ⊘ Submit |
| Approved Deguests |                                     | TEST SITE (40) |          |

# 12 You can upload an event logo if you have one. We recommend using the programme logos where relevant.

| F<br>Event Logo<br>Event Description | Please provide<br>Please note this<br>No file se | any importani<br>s event logo u<br>ected | t informati<br>Ipload will | ion you wo     | ould like peop<br>ly viewable. | le to know | about y | your eve | nt. |   |   |   |    |   |   |
|--------------------------------------|--------------------------------------------------|------------------------------------------|----------------------------|----------------|--------------------------------|------------|---------|----------|-----|---|---|---|----|---|---|
| ↔ + →                                | ¶, B                                             | / 9                                      | Ř                          | A <sub>2</sub> | d , a                          | Ξ          | Ξ       | Ξ        | =   | E | = | - | I. | 0 | 1 |

**13** Add additional programme details can be added. You can also upload additional relevant document if required using the upload button.

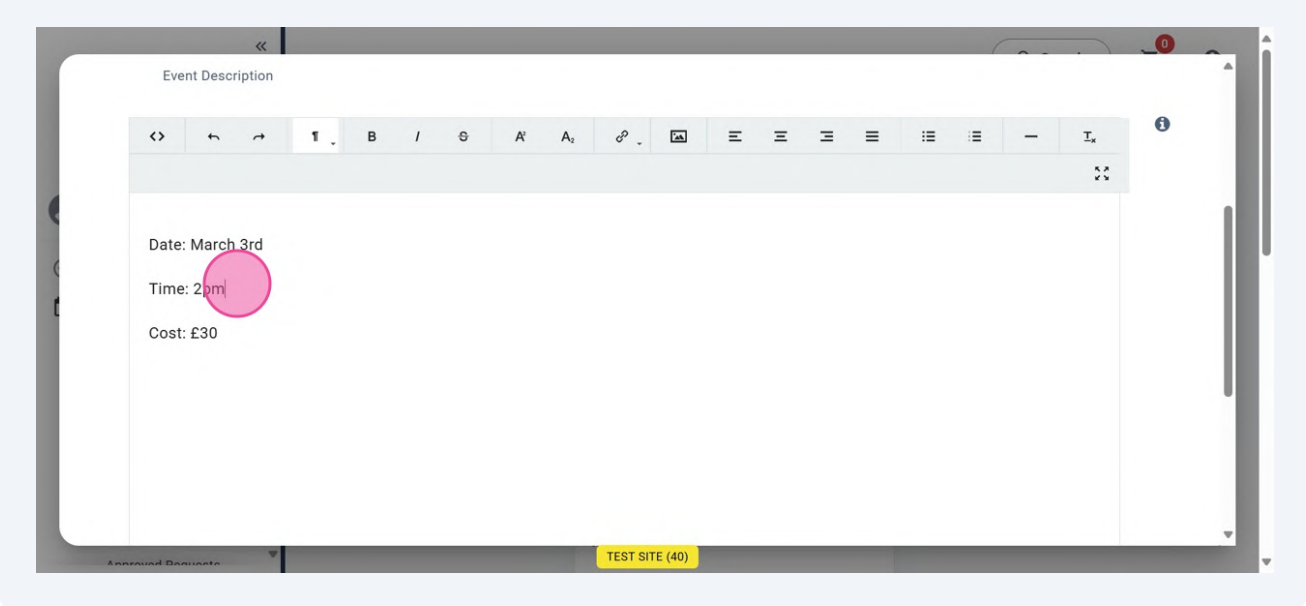

Select 'Submit' and your programme will be created.